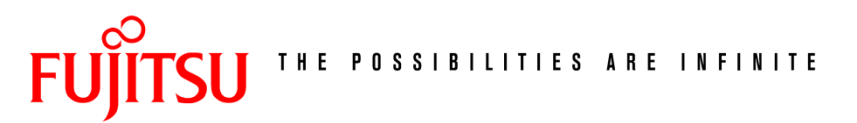

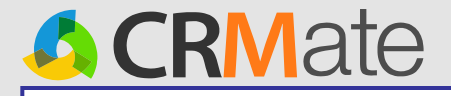

# <u>追加機能のご紹介</u> (「CRMate」08年10月リリース)

# 2008年10月1日 (株)富士通中部システムズ

エンハンス内容

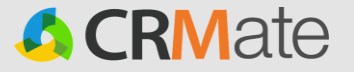

#### 1. セキュリティ機能の強化

- 1-1. 問合せのシークレット機能追加
- 1-2. 部署による参照制限の設定変更
- 1-3.シークレット機能の初期値設定

#### 2. データ出力機能の強化

- 2-1. 一般利用者へのデータ出力権限拡大
- 2-2. 出力データラベル名のセルフカスタマイズ対応
- 2-3. 問合せ対応履歴の追加出力
- 2-4. 顧客データの出力

#### 3. 問合せ機能の強化

- 3-1. 問合せのキーワード検索
- 3-2. 簡易通知機能

4. 顧客機能の強化

4-1. 顧客インポートの更新機能追加

5. レポート機能の強化

- 5-1. レポート作成ツールの追加
- 5-2. 問合せ【帳票用】の当月データ出力追加

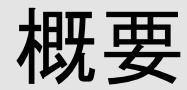

1. セキュリティ機能の強化

### 1-1. 問合せのシークレット機能追加

・シークレット機能を問合せにも設定可能になります。

既存の活動予定、活動実績、商談と、新しく問合せの案件に対して、部署による参照制限の 設定が可能になります。

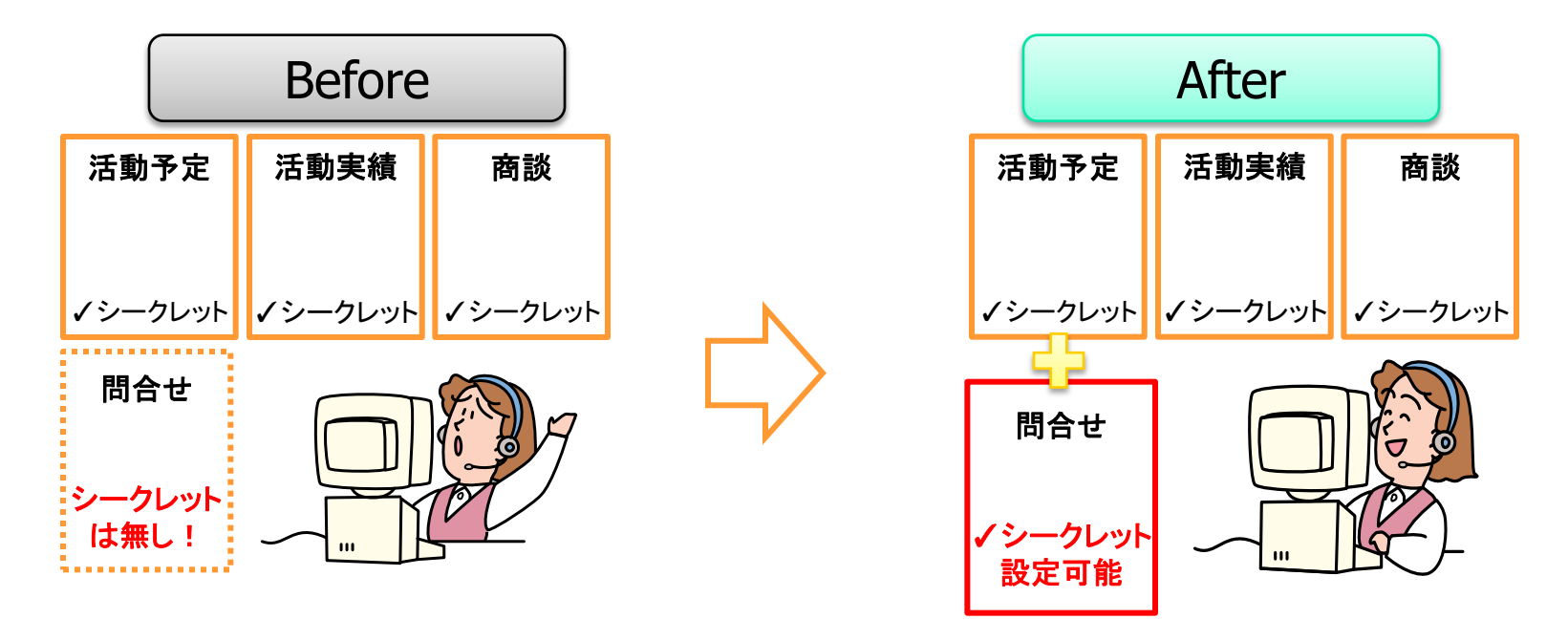

-1. 問合せのシークレット機能追加

#### 機能概要 問合せの案件にも、部署による参照制限の設定が可能になります。

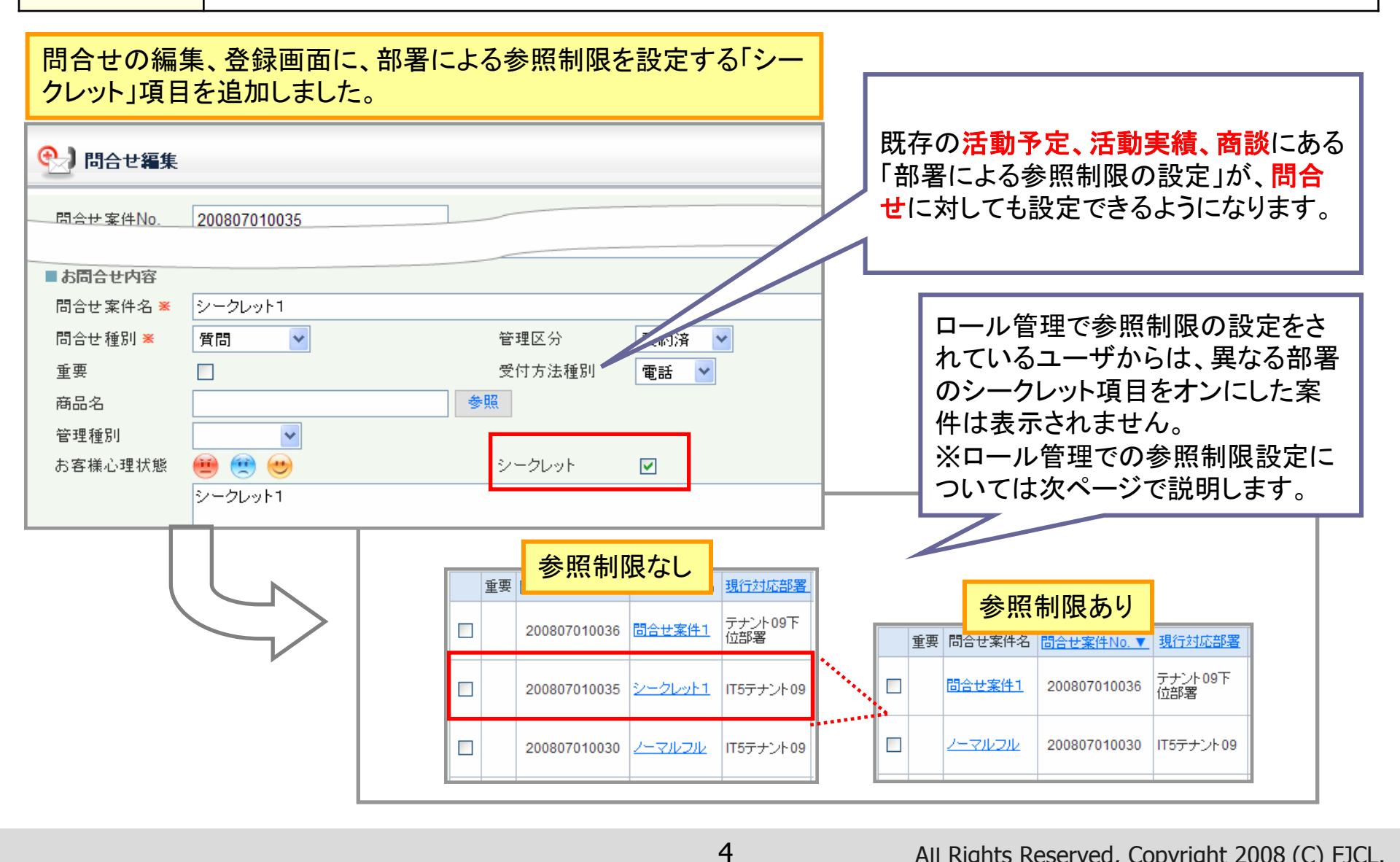

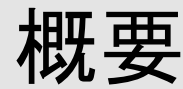

### 1-2. 部署による参照制限の設定変更

・部署による参照制限が、ロール単位、機能単位に設定可能になります。
 業務パラメタで設定していた「部署によるレコード参照制限の実施」を、ロール管理でロール単位、
 機能単位に設定します。これにより、全体で共通だった参照制限が柔軟に制限可能になります。
 ※ロール単位 → 利用者を区分する単位。例)業務管理者、一般利用者など
 ※機能単位 → 活動予定、活動実績、商談、問合せの単位

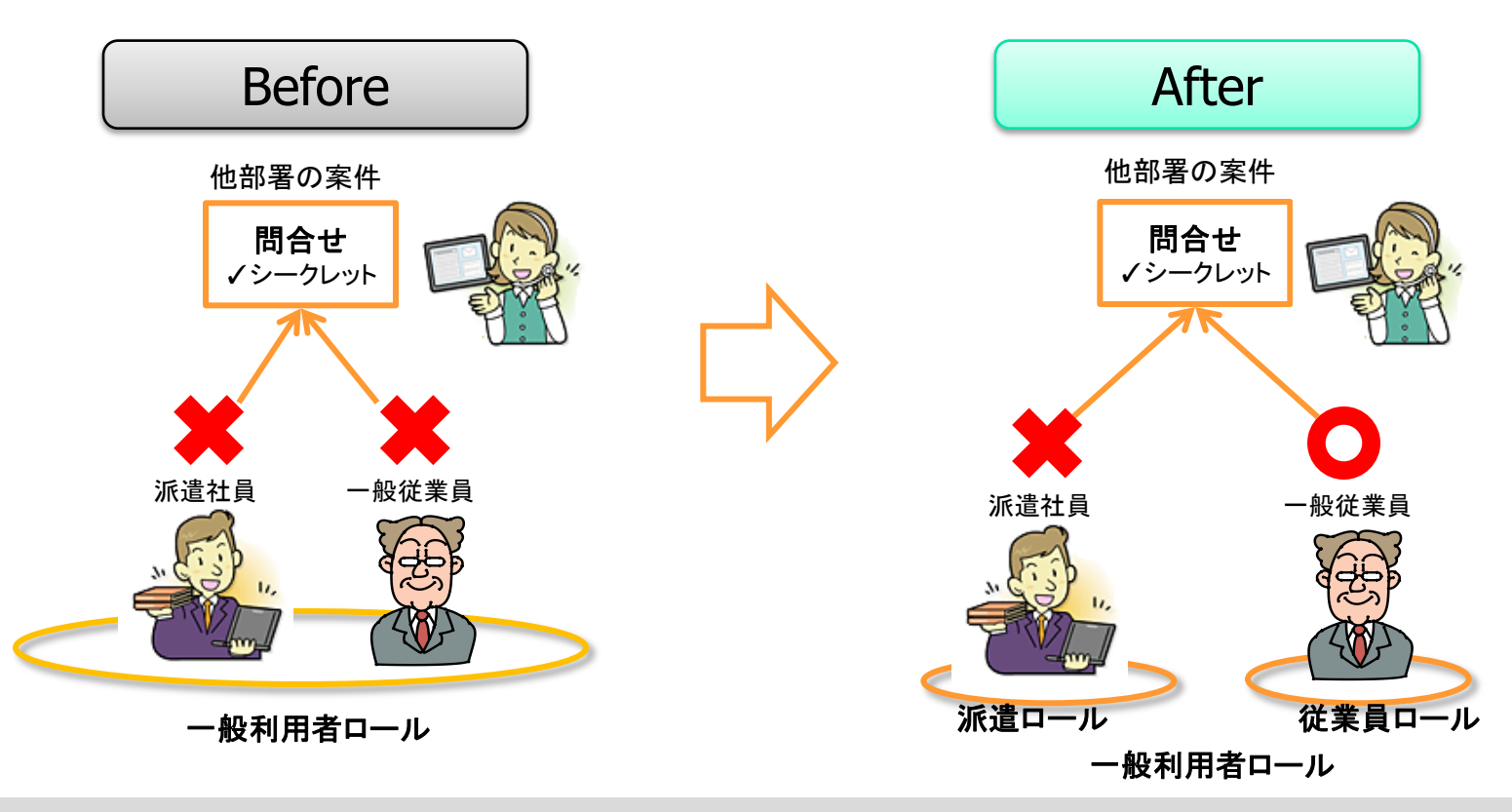

5

## 1-2. 部署による参照制限の設定変更(1)

### 機能概要 部署による参照制限をロール管理でロール単位、機能単位に設定します。

**目的** 全体で共通だった参照制限が柔軟に制限可能になります。

#### 部署による参照制限の設定が、変更になります。

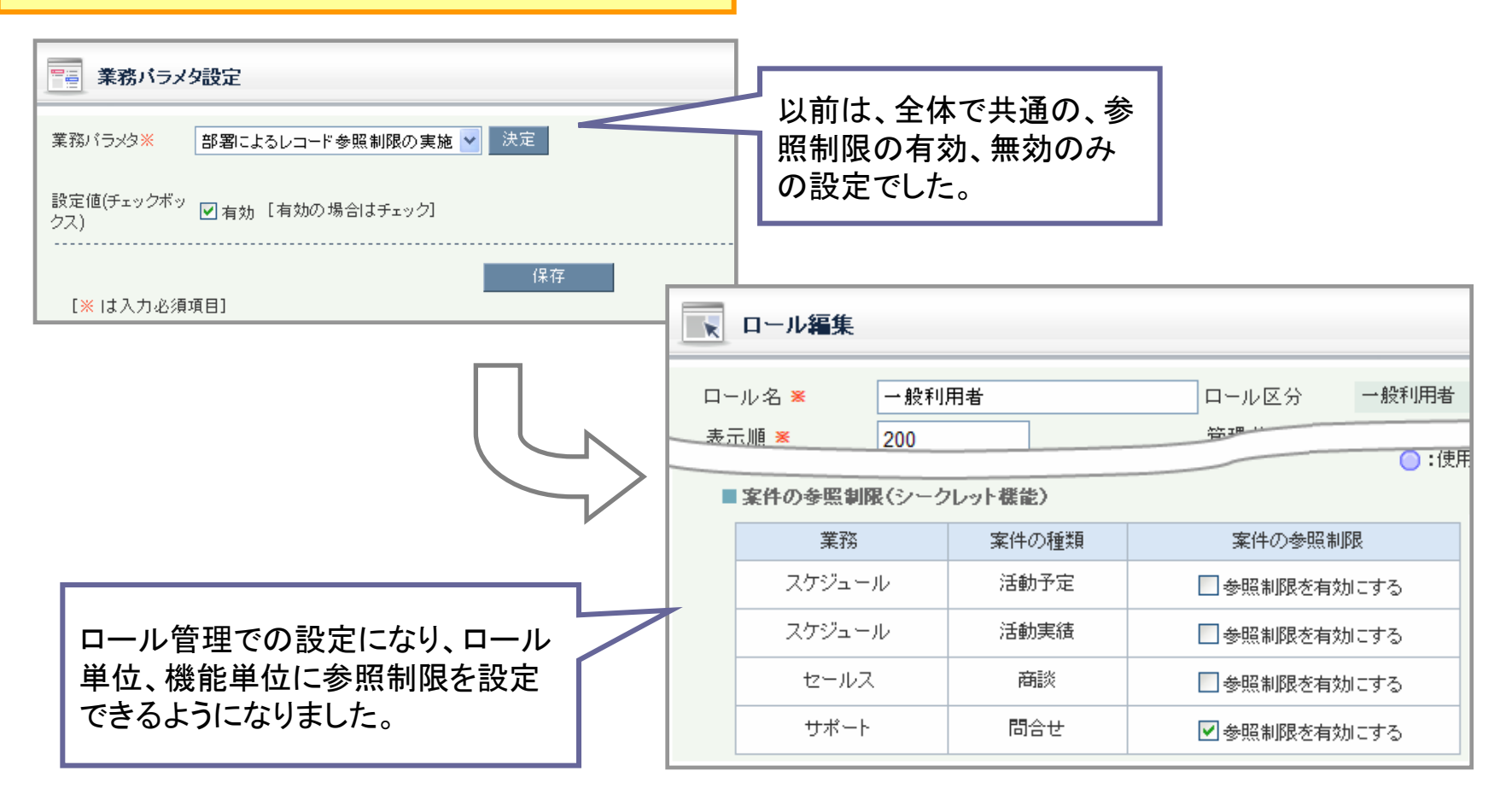

## 1-2. 部署による参照制限の設定変更(2)

#### [手順1]ロール編集画面にて、参照制限を設定します。(システム管理者作業)

| K | ロール編集                                 |                            |                                                        |             |                                                                                                    | 部署によ                            | よる参照制限を設定したい                                  |   |
|---|---------------------------------------|----------------------------|--------------------------------------------------------|-------------|----------------------------------------------------------------------------------------------------|---------------------------------|-----------------------------------------------|---|
| 口 | -ル名 ¥ 一般利月<br>示順 ¥ 200                | 用者                         | □ール区分 一般和<br>登理·····                                   | 川用者<br>):使月 | Ŧ                                                                                                    | ロールの<br>参照制<br>保存しま             | の編集画面にて、業務ごとに<br>限の有効/無効を設定し、<br>ます。          |   |
|   | 案件の参照制限(シーク<br>業務                     | レット 機能)<br>案件の種類           | 案件の参照制限                                                |             |                                                                                                    |                                 |                                               |   |
|   | スケジュール                                | 活動予定                       | <ul> <li>● 参照制限を有効にする</li> <li>● 参照制限を有効にする</li> </ul> |             |                                                                                                    |                                 |                                               |   |
|   | セールス<br>サポート                          | 商談<br>問合せ                  | <ul> <li>■ 参照制限を有効にする</li> <li>▼ 参照制限を有効にする</li> </ul> |             |                                                                                                    |                                 | [手順2]参照制限した業務の案件<br>登録時にシークレット項目をオンに<br>設定します | - |
|   | 如 罢 に トス 会 昭                          | 四世日のまた。                    |                                                        |             | <ul> <li>問合せ編集</li> <li>問合せ案件No.</li> <li>お同合せ内容</li> <li>問合せ案件名 ※</li> <li>問合せ案件名 ※</li> <li>問合せ種別 ※</li> <li>新売 ●</li> </ul> | 200807010035<br>シークレット1<br>質問 V |                                               |   |
|   | 部者による参照<br>たロールの利用<br>ト項目をオンに<br>ません。 | 副服の設定<br>月者には、シー<br>した案件は表 | をされ<br>-クレッ<br>:示され                                    | i<br>P<br>Î | ≝要<br>寄品名<br>管理種別                                                                                                    | レ<br>                           |                                               |   |

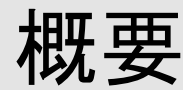

## 1-3.シークレット機能の初期値設定

・活動予定、活動実績、商談、問合せの登録画面のシークレット項目に、シークレット機能の有無を初期値設定できるようになります。

既存の登録画面ではシークレット項目の初期値がオフの設定ですが、初期値をオンに変更する ことができます。これにより、誤って情報を公開することを防ぎます。

※シークレット機能とは部署による参照制限です。

※ご利用希望の方は、サポートセンターへご連絡ください。サポートセンターより設定いたします。

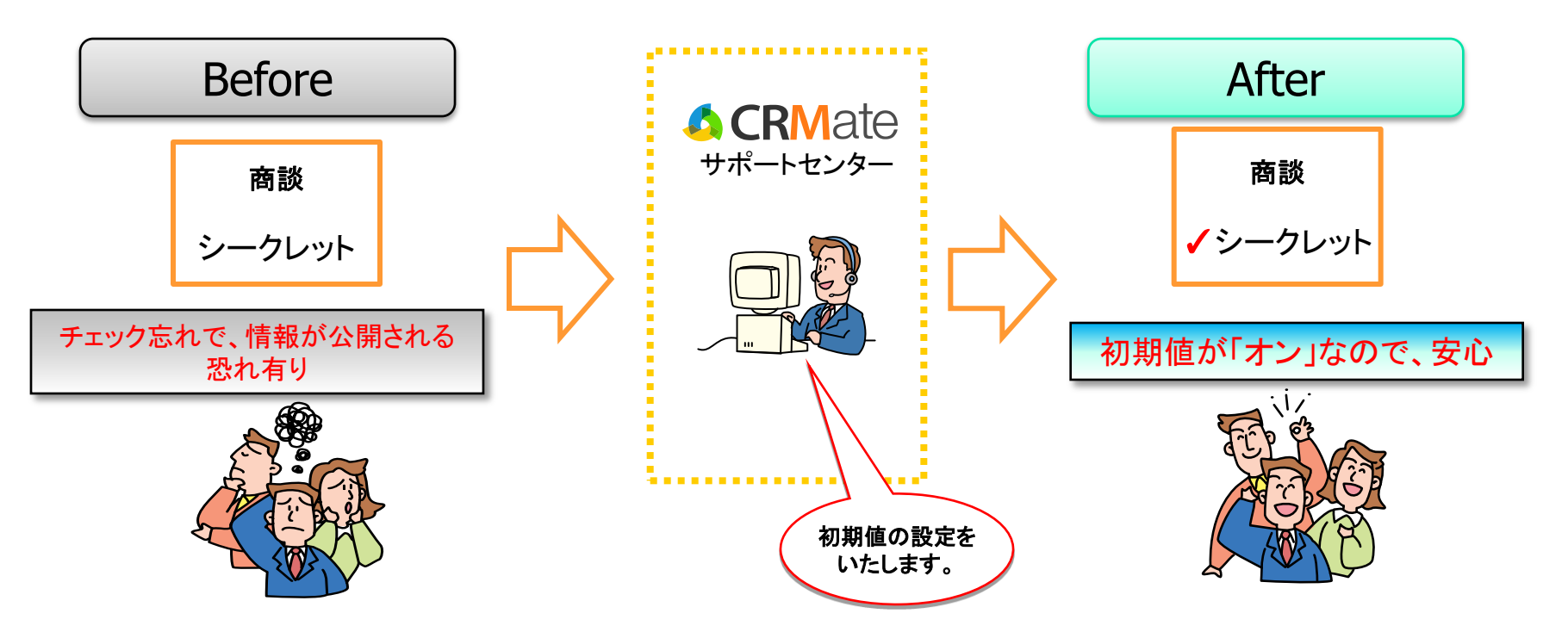

## 1-3.シークレット機能の初期値設定

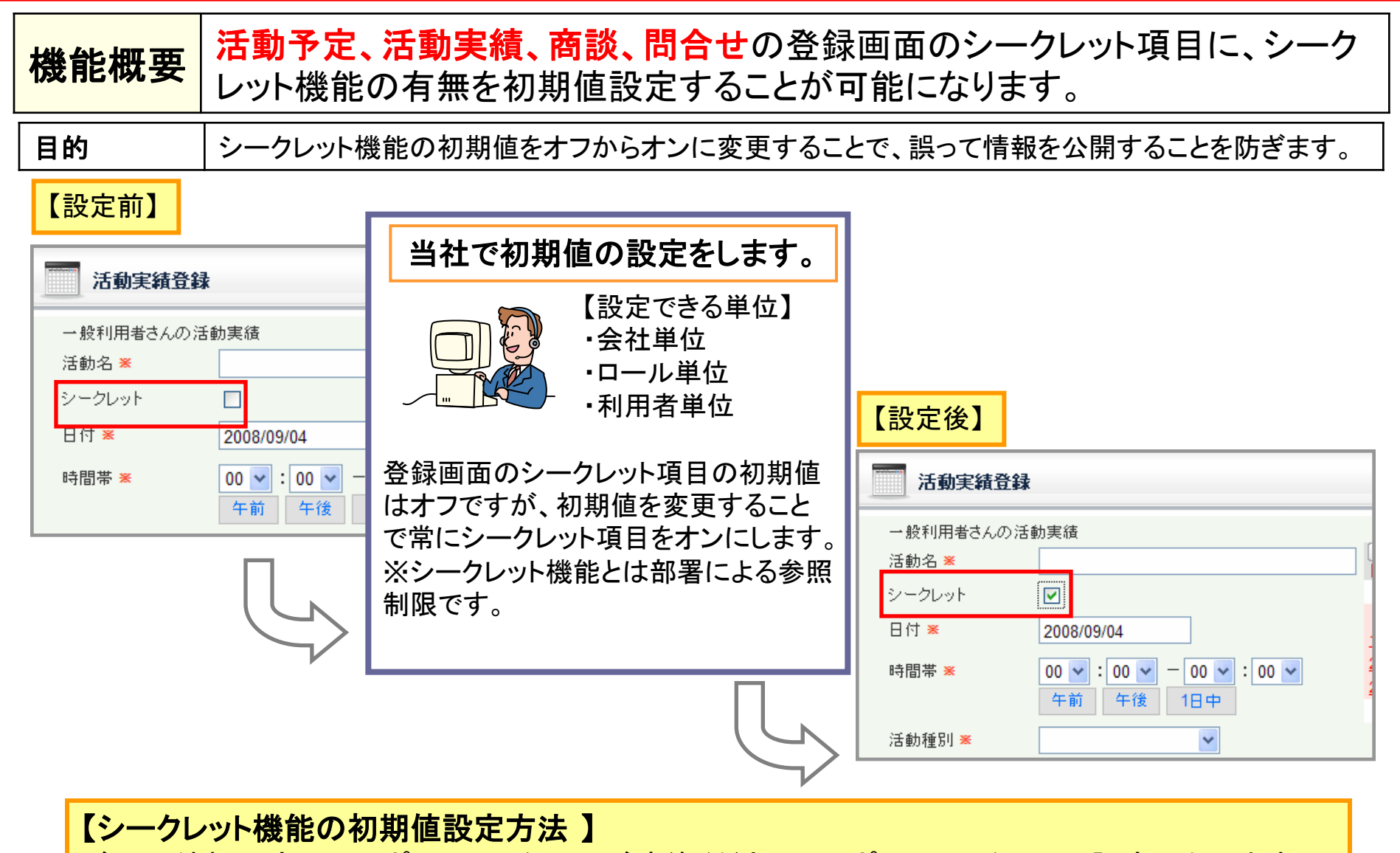

ご利用希望の方は、サポートセンターへご連絡ください。サポートセンターより設定いたします。

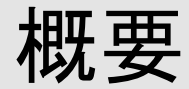

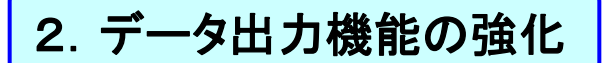

※機能の範囲について、表【データ出力機能一覧】を参照してください。

### 2-1. 一般利用者へのデータ出力権限拡大

一般の利用者もデータ出力機能をご利用いただけます。
 初期状態ではデータ出力できない設定になっています。

ロール管理においてデータ出力権限を与えることで、業務管理者のみ利用可能だったデータ出力機能が、一般の利用者も利用可能になります。

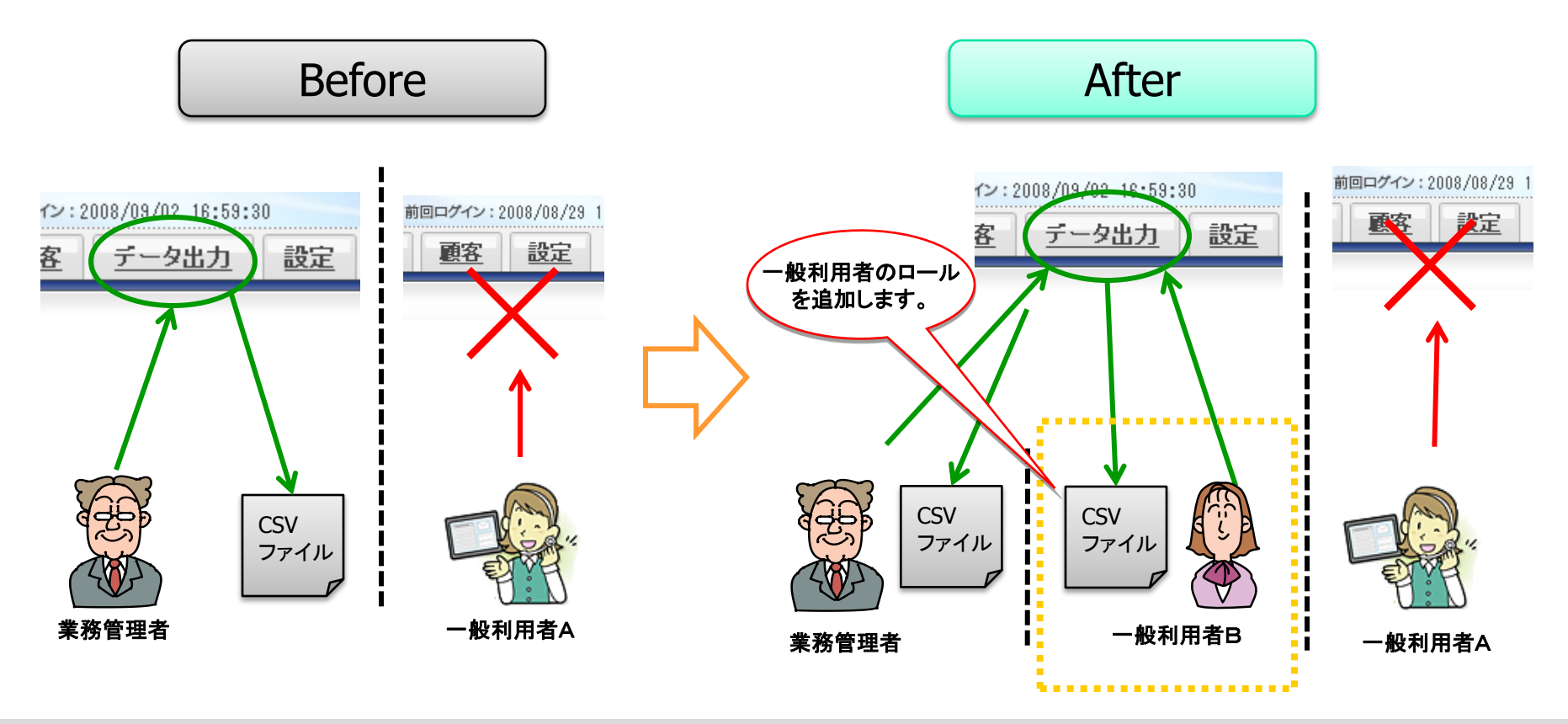

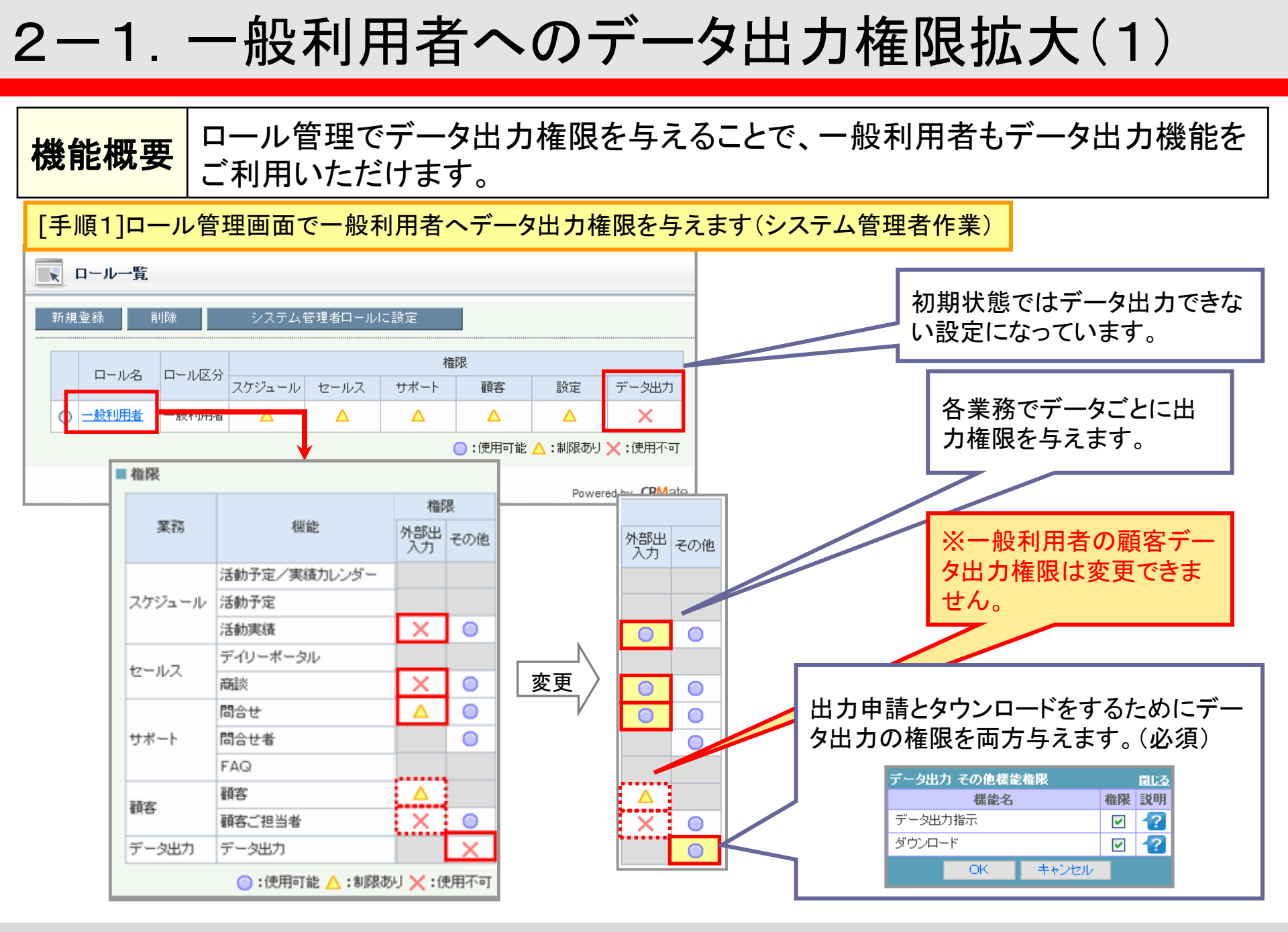

# 2-1. 一般利用者へのデータ出力権限拡大(2)

[手順2] セルフカスタマイズ画面でメニューを追加します(システム管理者作業)

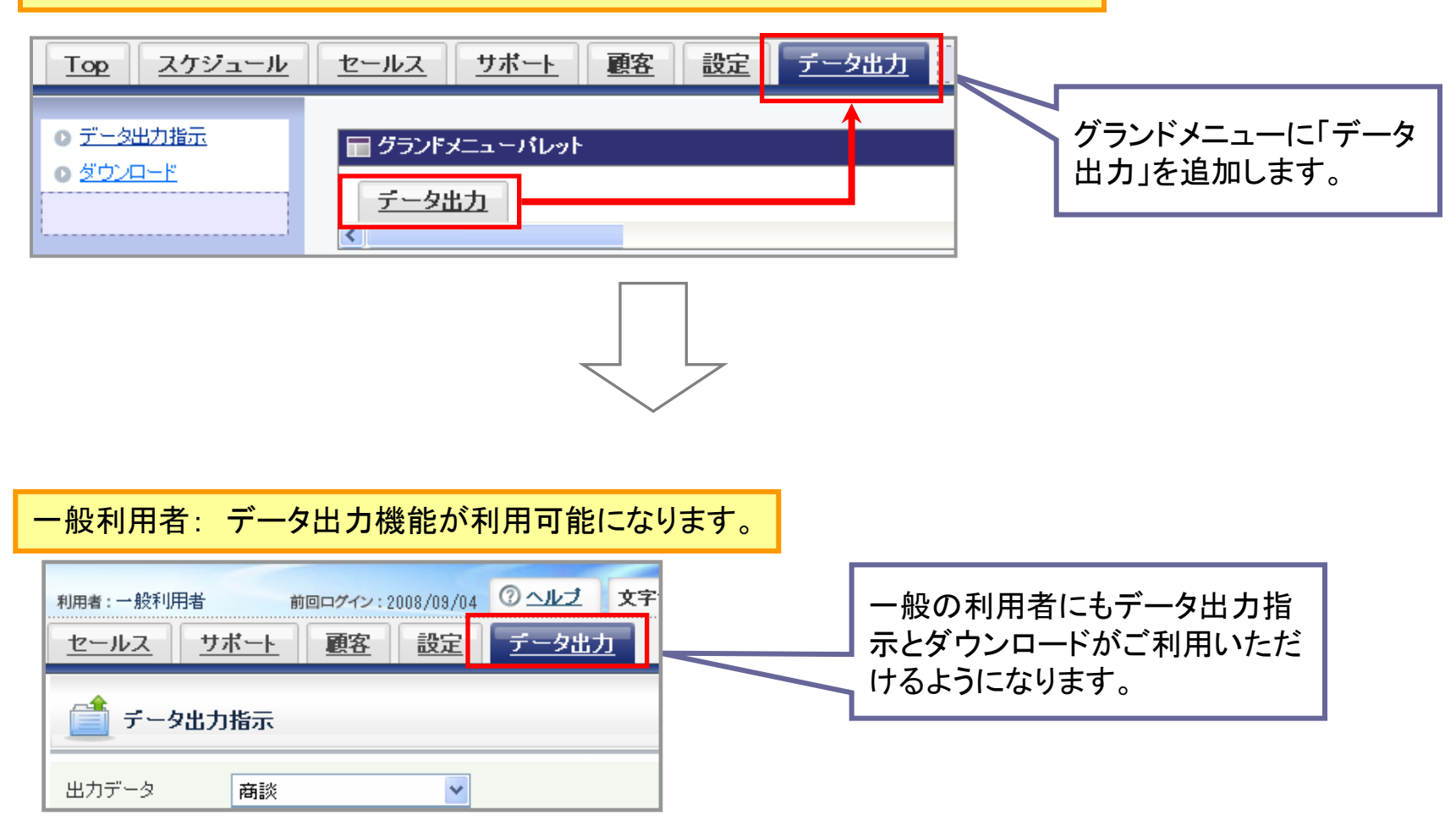

※ 注意:顧客のデータ出力は、セキュリティの観点から一般利用者にはご利用いただけません。

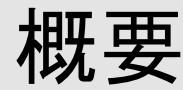

### <u>2-2. 出力データラベル名のセルフカスタマイズ対応</u>

・出力データのラベル名を、カスタマイズした詳細画面に対応させます。

これにより、固定ラベル名のため必要だった、出力データと画面項目の付き合わせの手間がなくなります。 ※データ出力申請時に、既存(固定ラベル名で全項目)のデータ出力を選択することも可能です。

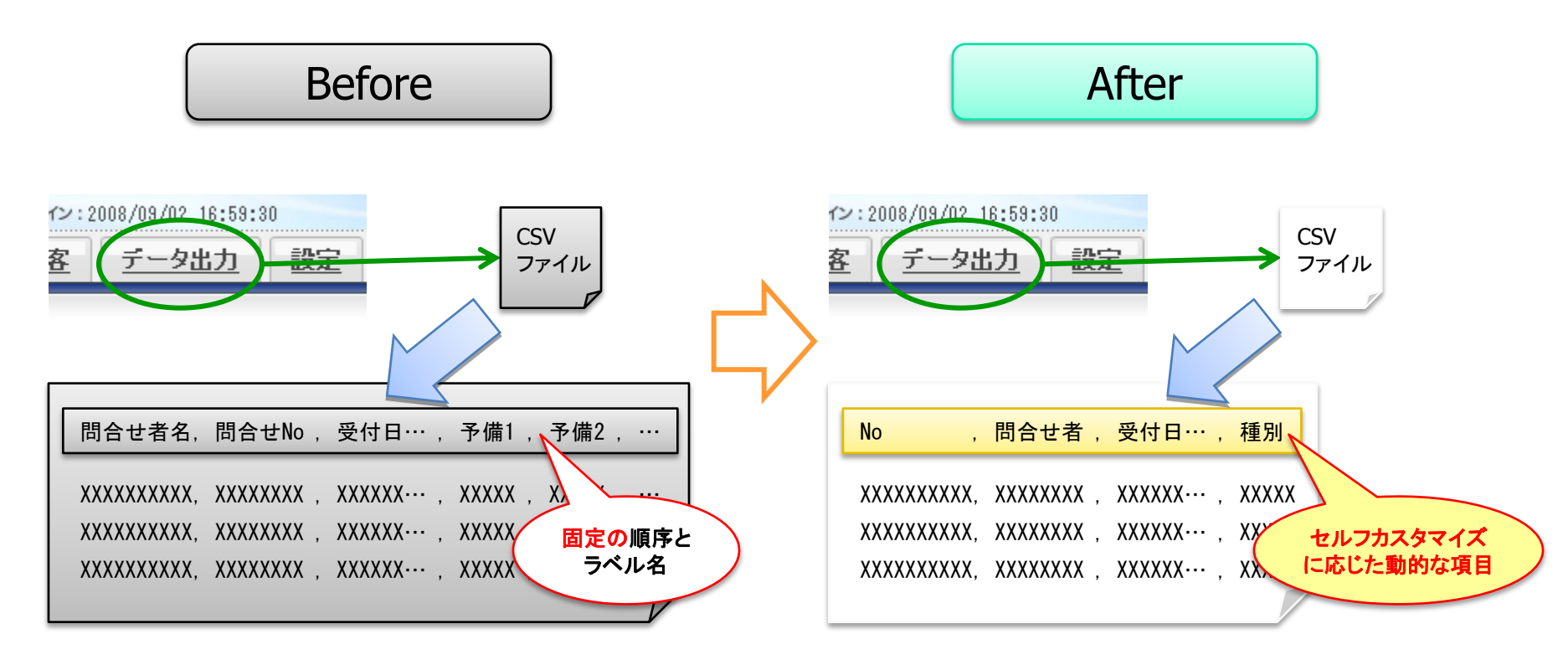

## 2-2. 出力データラベル名のセルフカスタマイズ対応

### 機能概要 出力データのラベル名を、カスタマイズした詳細画面に対応させます。

#### **目的** 固定ラベル名のため必要だった、出力データと画面項目の付き合わせの手間がなくなります。

#### 出力データのラベル名がセルフカスタマイズ対応になります。

| ④ 問△共業価  |                  |        | A            | В    | С     | D         | E        | F          |        |
|----------|------------------|--------|--------------|------|-------|-----------|----------|------------|--------|
| 10日に注約   |                  |        | 問合せ案件No.     | 進捗状況 | 進捗詳細和 | 檀受付日時(日)  | 受付日時(時刻) | 初回回答日時(日)初 |        |
|          |                  | 2      | 209906180021 | 対応中  | 再現待ち  | 2008/7/23 | 10:12    | 2008/7/23  |        |
| 編集 削隊    | 法 二 流用登録         | 3      | 209906180020 | 対応中  | 調査中   | 2008/7/23 | 10:12    | 2008/7/23  |        |
|          |                  | 4      | 200806180003 | 受付   | その他   |           |          |            |        |
|          |                  | 5      | 209906180019 | 対応中  |       | _れまで回     | 国正のフへ    | ル名でナーダ     | 出力して   |
| 問合せ案件No. | 200807010036     | 6      | 209906180018 | 対応中  | ₽.    | ヽ±」 たみ    | ミ キルフナ   | コフクフィブレ    | ≁→登细雨  |
| 進捗状況     | 受付               | 7      | 209906180017 | 対応中  | 再現し   | いよしにい     | 、ビルノノ    |            | /二計和四回 |
| 進捗詳細種別   |                  |        |              |      |       | 面の項目      | と同じ名称    | 、順番でラベ     | ル名対応   |
| 受付日時     | 2008/09/02 13:39 | 初回回答日時 |              | 5    |       | させて出え     | りが可能に    | なります。      |        |
| 対応納期     |                  | 優先度    |              |      | /   🕇 | 対象:活動     | り実績、商業   | 談、問合せ、〕    | 顧客の    |
| 完了日時     |                  | 対応所要時間 |              |      | -     | データ       |          |            |        |

#### ※既存(固定ラベル名で全項目)のデータ出力を選択することも可能です。

| 💼 न-१४३                   | 力指示                                                                                                    |                   |
|---------------------------|----------------------------------------------------------------------------------------------------|-------------------|
| 出力データ                     | 活動実績                                                                                                    | データ出力指示画面の「全項目出力  |
| 活動日                       |                                                                                                    | で全項目)のデータ出力を選択するこ |
| │ <sup>部</sup> 者<br>│ 利用者 |                                                                                                    | 可能です。             |
| 活動種別<br>全項目出力             | <ul> <li>□ 観客内応(商談以外)</li> <li>□ 商談内応</li> <li>□ 同合せ対応</li> <li>□ 休暇</li> <li>□ えの<sup>(4)</sup></li> <li>✓ [全項目出力する場合はチェック]</li> </ul> | ※全項目出力した問合せデータには  |
|                           | 出力申請                                                                                                    | レット項目が追加されています。   |

14

All Rights Reserved, Copyright 2008 (C) FJCL.

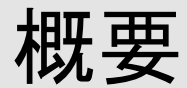

### 2-3. 問合せ対応履歴の追加出力

・問合せに紐付く対応履歴を問合せデータに追加して出力します。
 問合せデータの出力申請時に、既存の問合せデータ出力に対応履歴のデータを追加する選択が可能になります。
 これにより、用途に応じたデータ出力が可能になります。

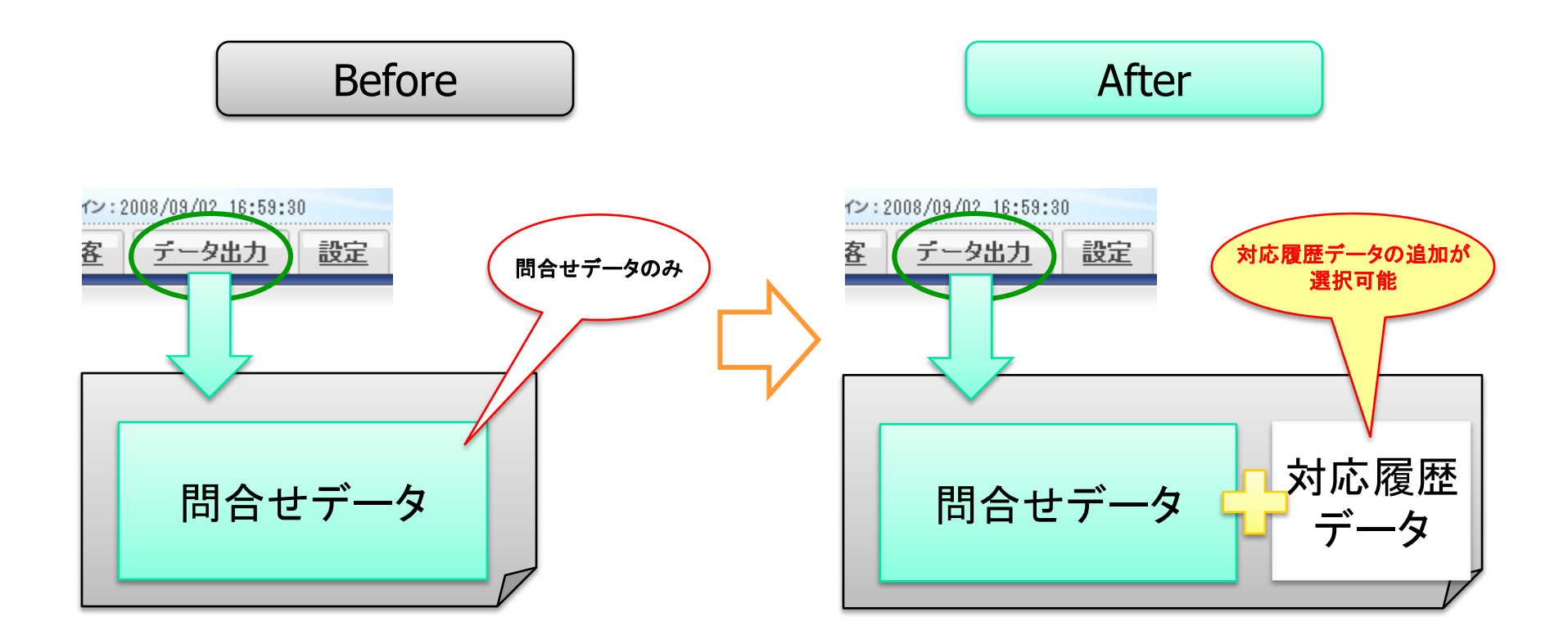

## 2-3. 問合せ対応履歴の追加出力

## 機能概要 問合せに紐付く対応履歴を問合せデータに追加して出力します。

**目的** 用途に応じた問合せデータの出力が可能になります。

データ出力指示画面で「対応履歴」項目をオンにして出力申請します。

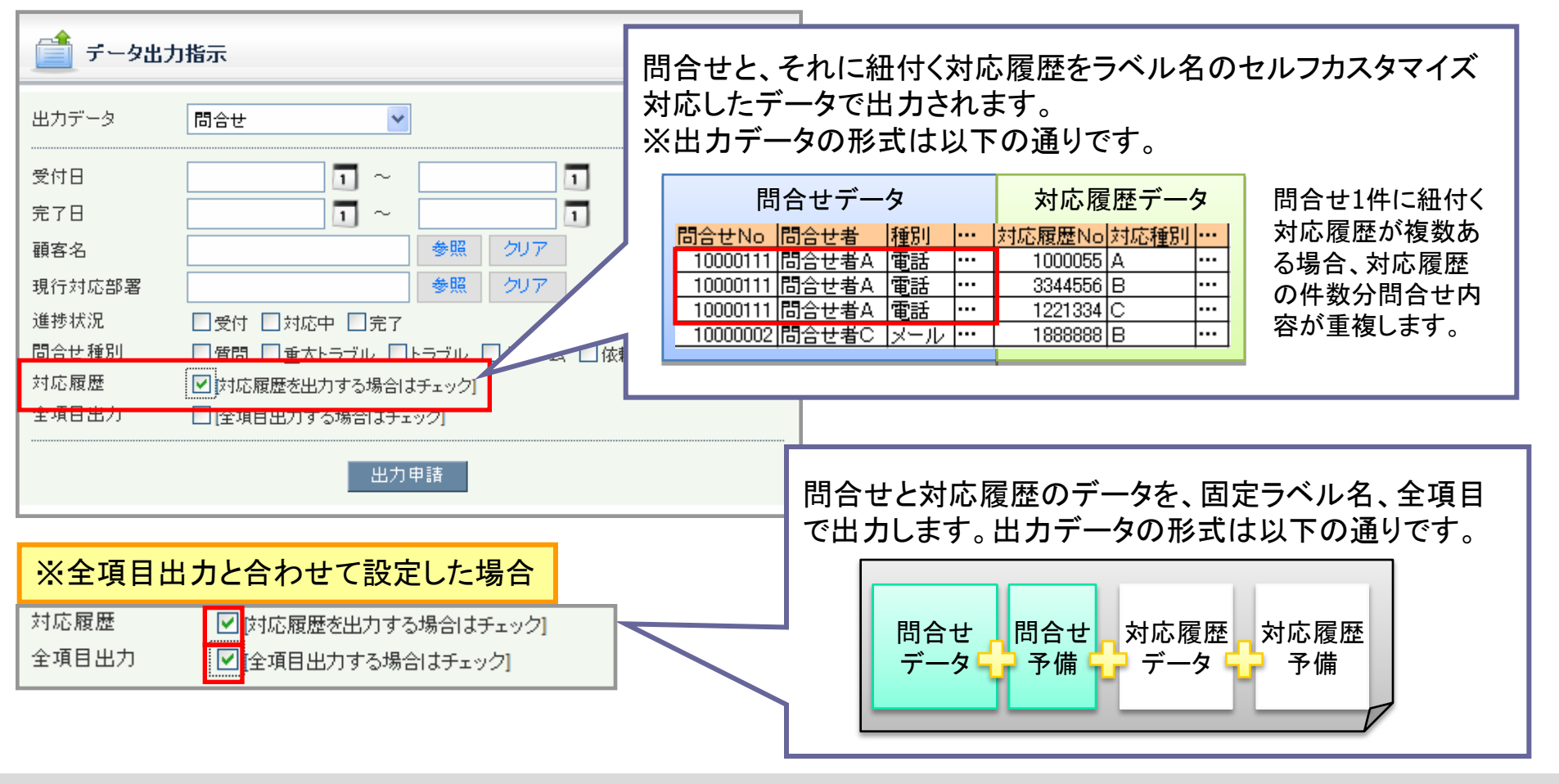

All Rights Reserved, Copyright 2008 (C) FJCL.

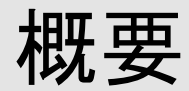

### <u>2-4. 顧客データの出力</u>

・既存の問合せ、活動実績、商談のデータ出力に加えて、顧客のデータ出力が可能になります。 既存のデータ出力はデータ出力指示画面から申請しますが、顧客データは顧客一覧画面より出力申請します。 これにより、一覧の検索と同じ条件でのデータ出力が可能になります。 また、出力申請時に顧客に紐付く顧客ご担当者のデータの追加出力を選択頂けます。 ※セキュリティ上、業務管理者のみ顧客データを出力することができます。

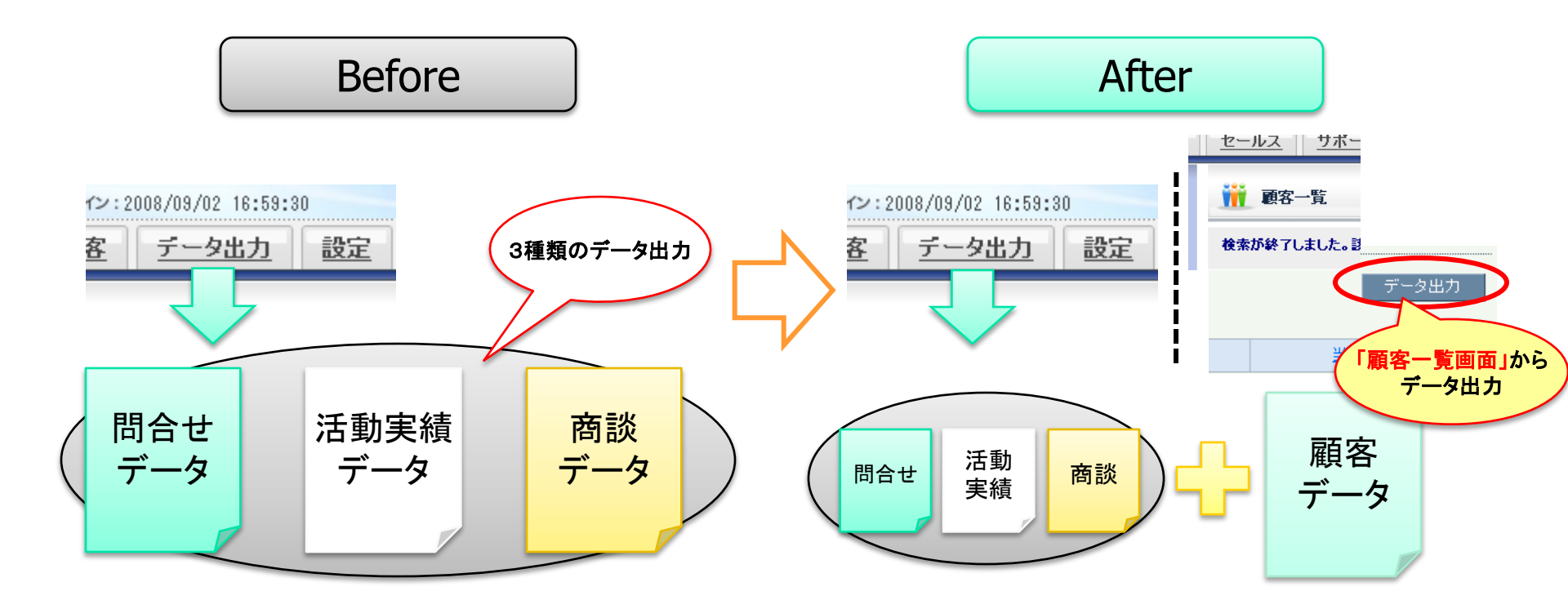

## 2-4. 顧客データの出力(1)

| 機能概要 顧客一覧画面より一覧検索と同じ条件で顧客のデータ出力を申請します。                                                                                |                                                                                              |                                                              |                                     |                                                          |          |                                                          |  |  |  |
|----------------------------------------------------------------------------------------------------|----------------------------------------------------------------------------------------------|--------------------------------------------------------------|-------------------------------------|----------------------------------------------------------|----------|----------------------------------------------------------|--|--|--|
| [手順1]顧客一覧画面で検索実行した後、データ出力申請をします。                                                                                      |                                                                                              |                                                              |                                     |                                                          |          |                                                          |  |  |  |
| 顧客一覧         顧客コード       1         顧客名       顧客         当社主担当部署       IT5*         郵便番号       455         住所       西区 | 客<br>デナント09 参照<br>50042<br>交                                                                 | 顧客種別<br>顧客名力 <del>/</del><br>当社顧客担<br>都道府県                   | 企業/団体 V<br>コキャク<br>富士通太郎09<br>愛知県 V | <b>参照</b>                                                |          | 必ず検索実行してください。<br>検索条件を変更するだけでは、<br>データ出力の条件に反映されま<br>せん。 |  |  |  |
| 顧客役割 取<br>業種 水<br>与信種別 クラ<br>新規登録 削除                                                                                  | 引先 ♥<br>産·農林業 ♥<br>57.A ♥                                                                    | 重要顧客<br>取引有無<br>た <u>得</u> 音様<br>検索実行                        | 重要 ♥<br>有 ♥<br>お得意様 ♥               | →<br><u><u></u> <del>7</del>-5</u>                       | 2出力      | 検索結果の顧客データを出力<br>申請すると、顧客ご担当者を追<br>加出力するか選択するメッセー        |  |  |  |
| 重要<br>し<br>VBScript<br>こ<br>で<br>VBScript                                                                             | <u> 頭客名</u><br>- +:通のの意変<br>た データ出力選択<br>顧客ご担当者情報を一緒に出力申<br>す。「いいえ」を選択した場合は顧客<br>ん。<br>(はい公) | <u> 頭名コード</u> 1000 0<br>詰しますか?「はい」を選択した場<br>に情報のみを出力申請します。「キ | 電話番号 120-1009 7 合は顧客ご担当者情報を一緒に やンセル | 当社主担当<br>エナ:通大 BCO<br>と<br>出力申請しま<br>申請を行いませ<br>wered by | y CRMate | レホックスが開さます。                                              |  |  |  |

※ 検索結果が1000件以上の場合、一覧には表示されませんが、1000件以上のデータ出力も可能です。※ 検索結果が0件の場合は、ラベルのみのデータ出力をします。

## 2-4. 顧客データの出力(2)

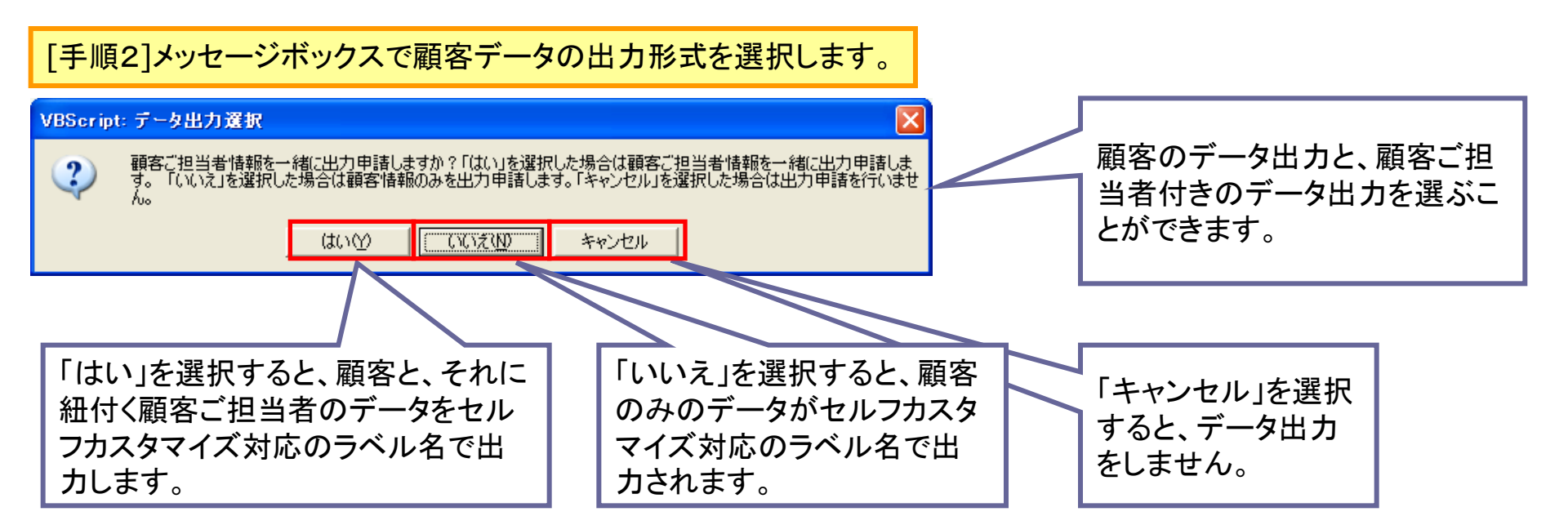

| [手順 | 3]ダウンロード画           | 面からデ・  | ータをダウン      | ロードします           | 0                |                 |
|-----|---------------------|--------|-------------|------------------|------------------|-----------------|
| ſ   | ダウンロード              |        |             |                  |                  |                 |
|     | CSVダウンロード<br>削除 最新化 |        |             |                  |                  | ダウンロード画面から出力申請  |
|     | 出力データ               | 状況     | ファイルサイズ(KB) | 申請日時             | 完了日時             | した顧各のナーダをダワンロート |
|     | ■ 顧客(顧客ご担当者付)       |        |             |                  |                  | します。            |
|     |                     | 出力正常終了 | 3           | 2008/08/28 13:23 | 2008/08/28 13:25 |                 |
|     |                     | 出力正常終了 | 2           | 2008/08/28 13:08 | 2008/08/28 13:10 |                 |

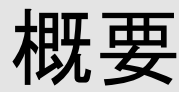

| 表【データ出力機能一覧 | ● 今回追加機 | 能      |         |  |
|-------------|---------|--------|---------|--|
|             | 全項目出力   | ラベル名対応 | データ追加選択 |  |
| 問合せ         |         |        | ●(対応履歴) |  |
| 商談          |         |        | —       |  |
| 活動実績        | •       | •      | —       |  |
| 問合せ【帳票用】    |         | _      | _       |  |

3. 問合せ機能の強化

3-1. 問合せのキーワード検索

問合せ(仕掛)【帳票用】

・問合せをフリーワードで検索します。

顧客

検索対象の絞込み、複数キーワードによる検索、により、類似問合せの素早い検索が可能となります。

| Before  |           | After     |
|---------|-----------|-----------|
| ④ 問合せ一覧 | 🕙 問合せ一覧   | Ē         |
|         |           | ✓ 問合せ内    |
|         | 音を楽件名<br> | 検索キーワードの  |
|         |           | 1 ~ 項目が追加 |
| 完了日     | 1 完了日     | 1~        |

20

●(顧客ご担当者)

## 3-1. 問合せのキーワード検索

## **機能概要** 複数キーワードや対象を絞り込むことで、問合せをフリーワードで検索します。

目的

類似問合せの素早い検索ができます。

| 検索キーワード 図問合せ内容                                                                                                    | □原因 □対処 | お客様心理状態                                      | 😁 問合せ詳細画面                                          |
|----------------------------------------------------------------------------------------------------|---------|----------------------------------------------|----------------------------------------------------|
| 問合せ案件No.     問合せ案件名       受付日     1 ~       完了日     1 ~                                                                                                    |         | 間合せ内容                                        | 商品の <mark>使い方が</mark> 分からない                        |
| 検索モーリートはAND条件で検索され、6個まで指定し<br>〔検索可能です。<br>問合せ内容、原因、対処の項目を指示することで、 <mark>検索</mark><br><mark>対象を絞り込む</mark> ことが可能です。<br>検索対象は複数選択可能です。<br>問合せ選択画面のキーワード検索は問合せ内容のみ |         | <b>対応内容</b><br>利用FAQ<br>責任元種別<br>責任元<br>原因区分 | <u>間合せ方法1</u><br>自社<br>間合せ2<br>原因区分1<br>連絡、通知不足のため |
| 図対象です。                                                                                                    |         | ▶ 原因                                         |                                                    |
| 検索キーワード 使い方      ✓問合せ内容 □原因 □対処                                                                                                    |         | <u>対処区分</u><br>→<br>対処                       | 対処区分1<br>説明書の送付                                    |

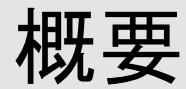

#### 3-2. 簡易通知機能

・問合せの登録、編集時に、登録内容の簡易通知をします。 既存のシステム通知に加えて、CRMate利用者を自由に選択し、内容を編集して通知が可能です。これに より幅広い用途に通知を利用することが可能になります。

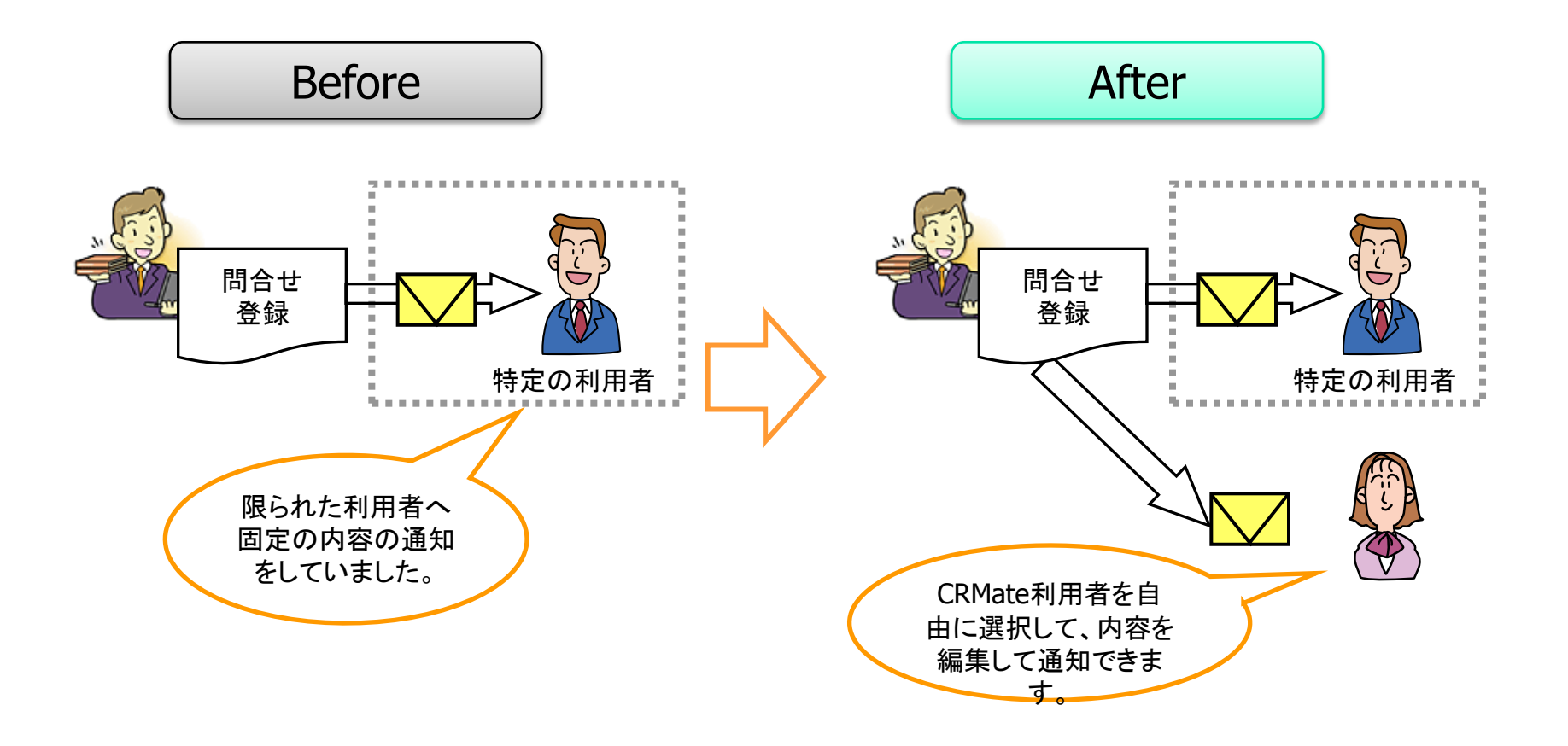

## 3-2. 簡易通知機能

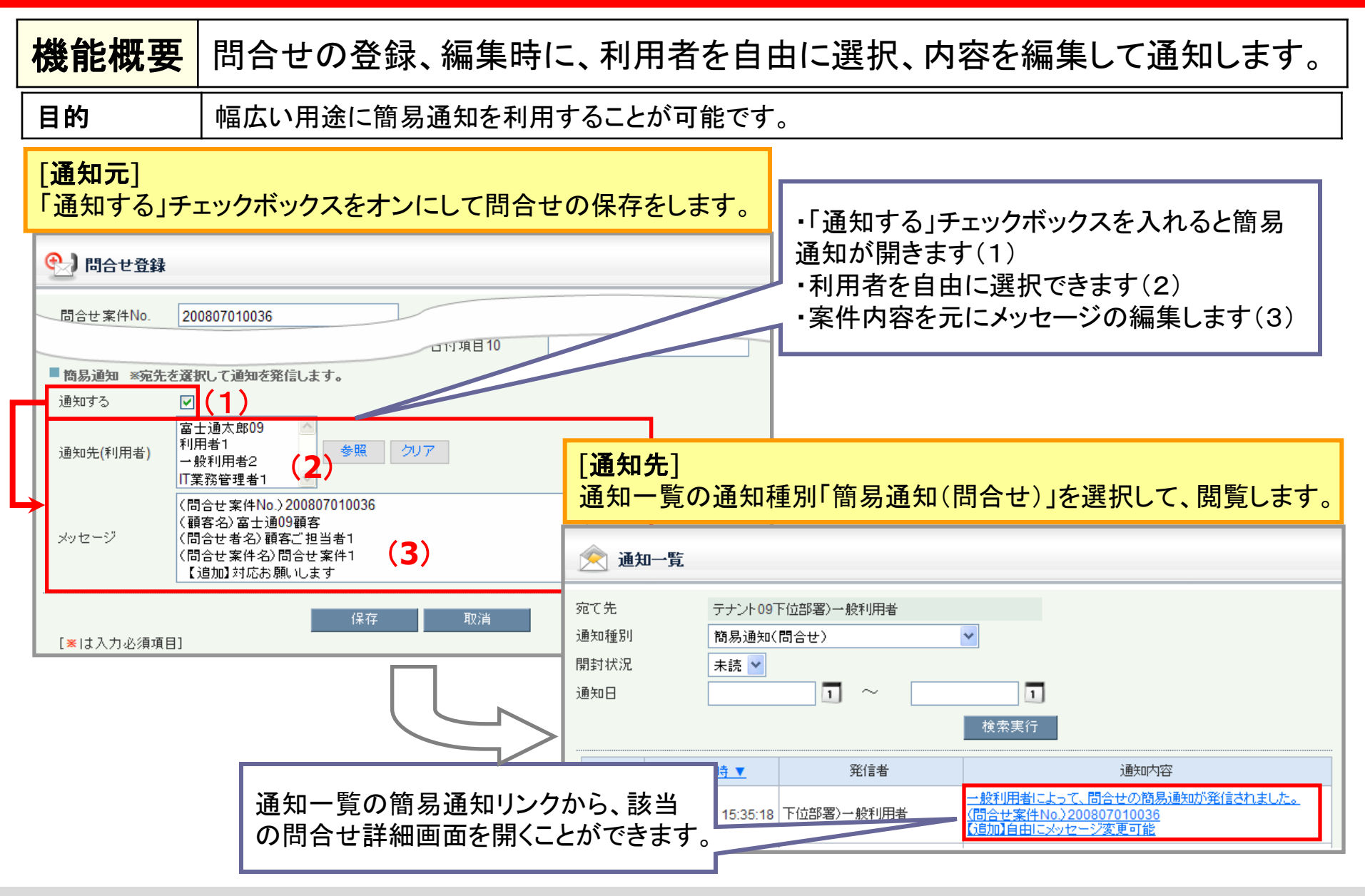

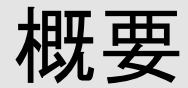

### 4. 顧客機能の強化

4-1. 顧客インポートの更新機能追加

・既存の顧客インポート機能で顧客データの一括更新が可能になります。

出力した顧客情報を専用のExcel上で①顧客データ、②顧客ご担当者データを追加、修正し、 CRMate上に一括で登録、更新します。

※ 注意:データ出力から更新までにCRMate上で編集された顧客情報は、上書きされます。

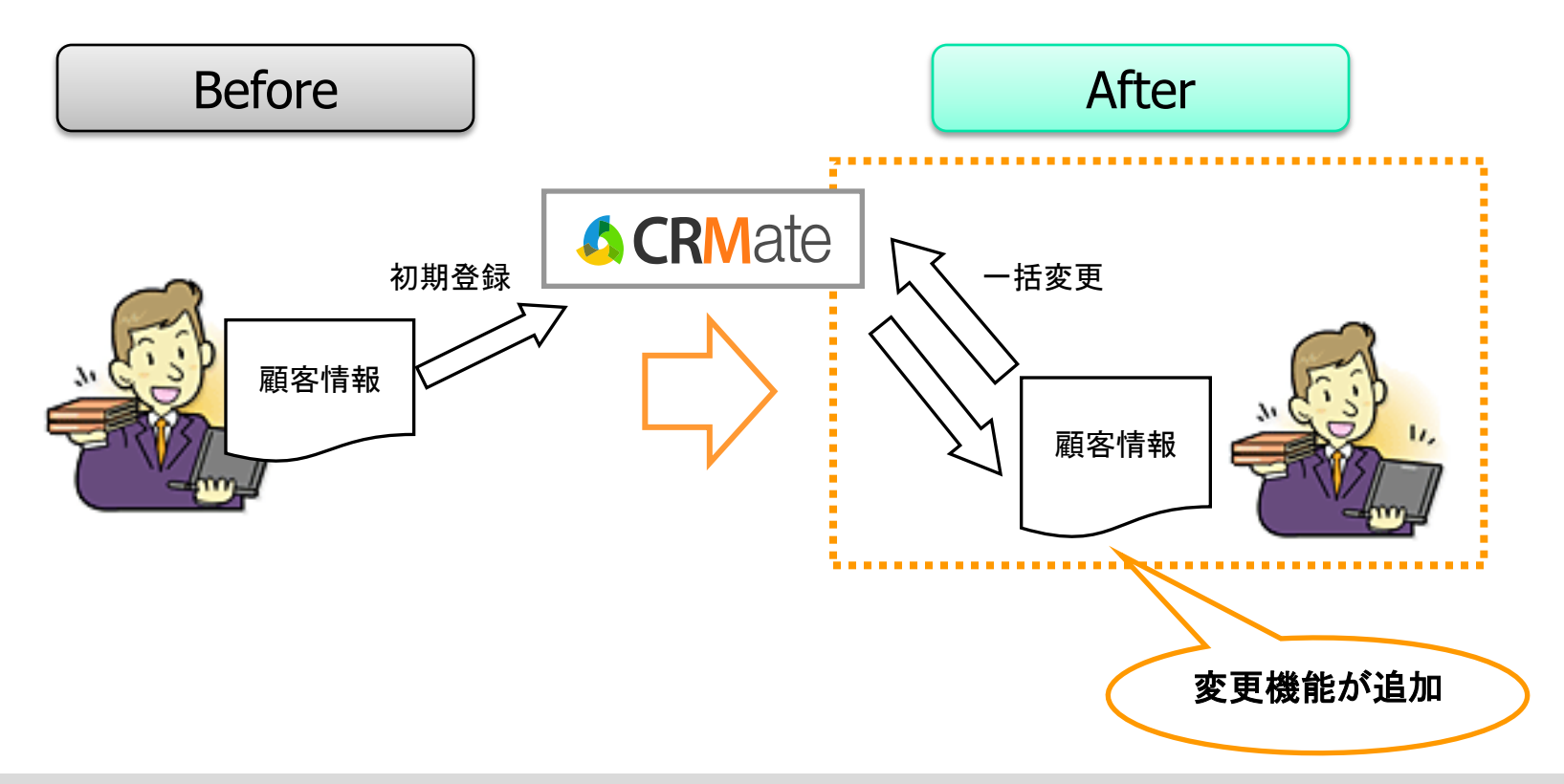

## 4-1. 顧客インポートの更新機能追加

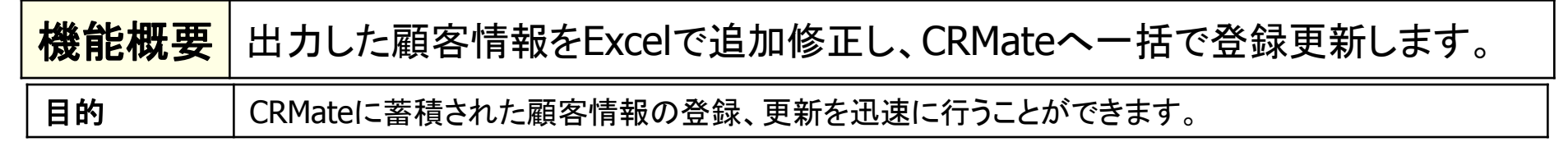

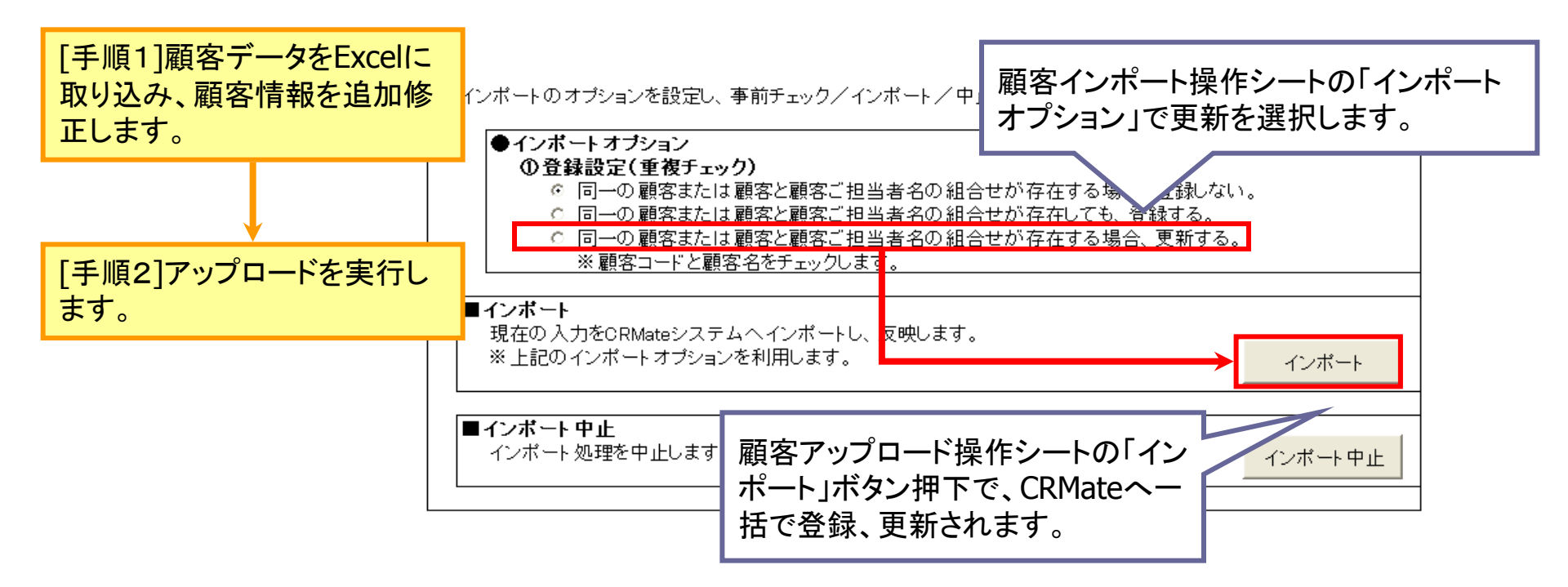

※ 注意:データ出力から更新までにCRMate上で編集された顧客情報は、上書きされます。

【顧客インポート(更新機能追加版)のご利用について】 ご利用希望の方は、サポートセンターへご連絡ください。サポートセンターより専用Excelファイルを送付します。

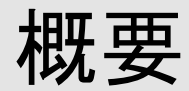

## 5. レポート機能の強化

### <u>1)レポート作成ツールの追加</u>

・既存のサポート用帳票(問合せ月報)の他に、サポート用帳票(問合せ週報)、営業日報/週報、 商談集計表のレポート作成用Excelツールが利用可能になります。 これにより、データの登録から報告までの一連作業をCRMateで行うことができます。

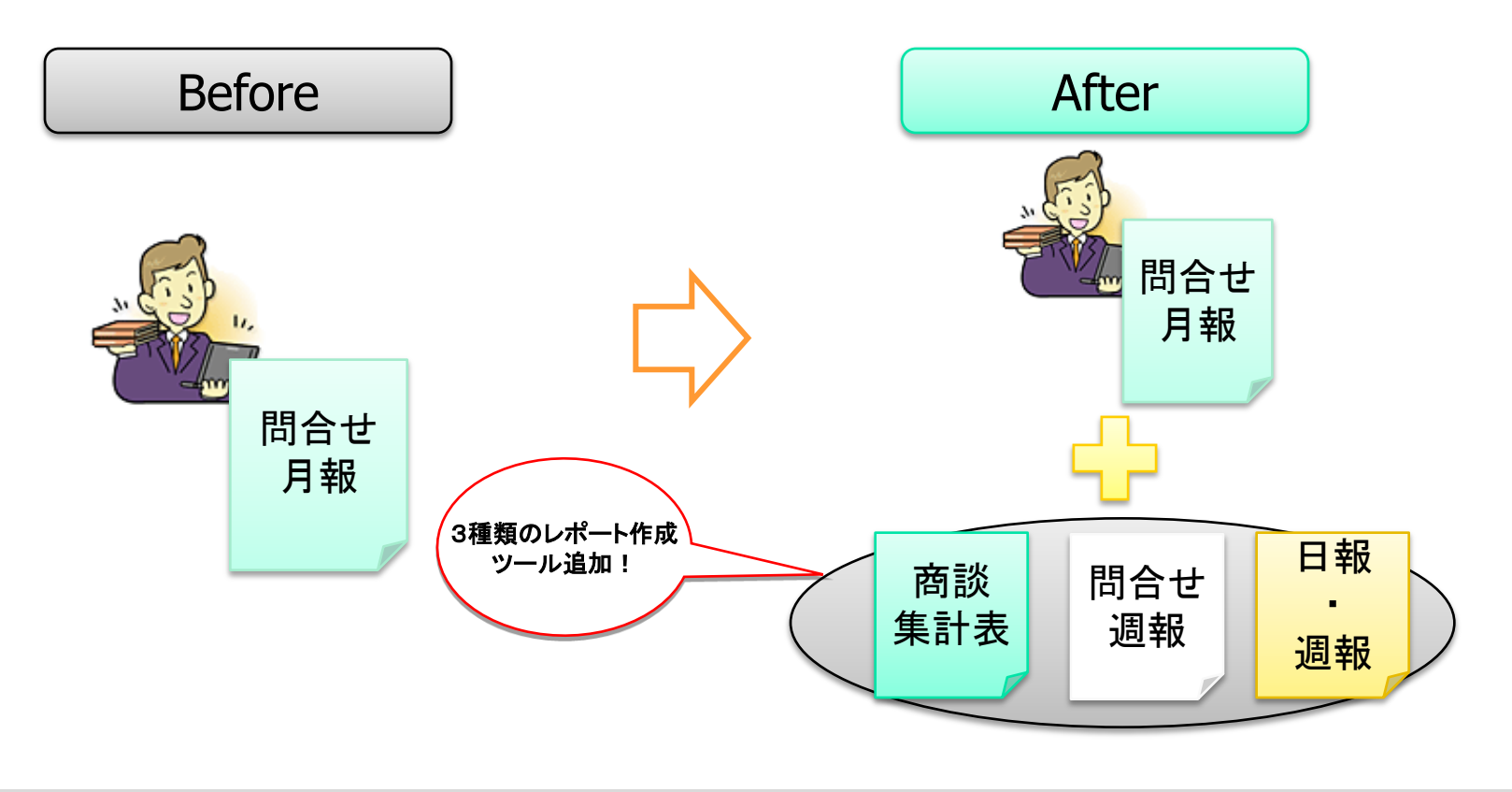

## 5-1. レポート作成ツールの追加

できます。

| 機能概要                                                                                                    | サポート用帳票(問合せ週報)、営業日報/週報、商談集計表のレポート作成<br>ツールが利用可能になります。 |                                                                                                    |                                                                                                    |  |  |  |  |  |
|----------------------------------------------------------------------------------------------------|-------------------------------------------------------|----------------------------------------------------------------------------------------------------|----------------------------------------------------------------------------------------------------|--|--|--|--|--|
| [手順1]ダウン                                                                                                    | [手順1]ダウンロード画面の帳票フォーマットと、レポート作成に必要なデータをダウンロードします。      |                                                                                                    |                                                                                                    |  |  |  |  |  |
| <ul> <li>         ダウンロード     </li> <li>         CSVダウンロード     </li> <li>         削除         最     </li> </ul>      | 新化                                                    | 作成するレポートに必要な帳票フォーマットとデータの対応は以下の<br>通りです。 今回追加ツール                                                                                                    |                                                                                                    |  |  |  |  |  |
| 出力データ                                                                                                    | 状況 ファイルサイズ(KB)                                        | 帳票フォーマット                                                                                                    | 出力データ                                                                                                    |  |  |  |  |  |
| ■ 帳票フォーマットの                                                                                                    | ダウンロード                                                | サポート用帳票(問合せ月報)                                                                                                    | 問合せ【帳票用】、問合せ(仕掛)【帳票用】                                                                                                    |  |  |  |  |  |
| 帳票名                                                                                                    |                                                       | サポート用帳票(問合せ週報)                                                                                                    | 問合せデータ                                                                                                    |  |  |  |  |  |
| サポート用帳票(問合                                                                                                    | けけ月報》 帳票                                              | 営業日報/週報                                                                                                    | 活動実績データ                                                                                                    |  |  |  |  |  |
| サポート用帳票(問合                                                                                                    | (世週報) 帳票フォーマットと出力データ(間合)                              | 商談集計表                                                                                                    | 商談データ                                                                                                    |  |  |  |  |  |
| 商談集計表                                                                                                    | 「「「「「「」」」」、「「」」、「「」」、「」」、「」、「」、「」、「」、「」、              | -                                                                                                    |                                                                                                    |  |  |  |  |  |
| [手順2]既存のサポート用帳票(問合せ月報)と       「回て度1: 重要項目: 2008年9月1日(月)]         同じ手順でレポートを作成します。       「回て度1: 重要項目: 2008年9月1日(月)] |                                                       |                                                                                                    |                                                                                                    |  |  |  |  |  |
| 各種<br>これ<br>での                                                                                                    | データを自動作成します。<br>により、データの登録から報告<br>一連作業をCRMateで行うこと    | *通02(1英作 1919日<br>*通02(1英作 1919日<br>*(1) 100001<br>100001<br>100000<br>100000<br>1000000<br>1000000<br>1000000<br>1000000<br>1000000<br>1000000<br>1000000<br>1000000<br>10000000<br>100000000 | 構図: 2009年9月19日(火) ~ 2009年9月19日(火) ~ 2009年9月 |  |  |  |  |  |

27

म्राज esfe

対応中

2008/8/21

200807000000

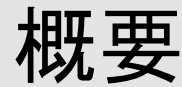

### 5-2. 問合せ【帳票用】の当月データ出力追加

・問合せ【帳票用】と問合せ(仕掛)【帳票用】にて、当月データの出力が可能になります。 これまでサポート用帳票(問合せ月報)で集計する期間が「先月」から「6ヶ月前」でした。これにより「当 月」の集計が可能になります。

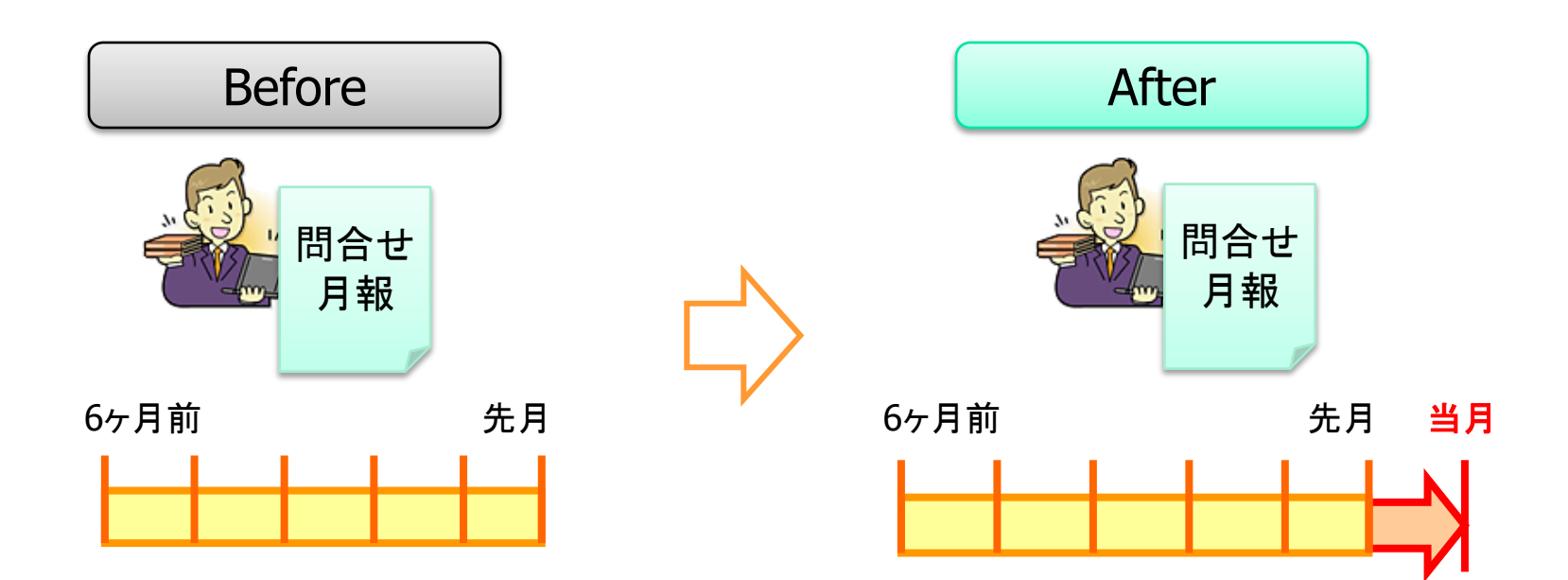

# 5-2. 問合せ【帳票用】の当月データ出力追加

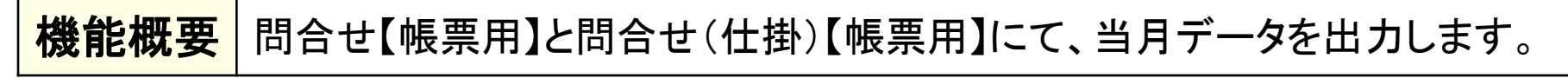

**目的** サポート用帳票(問合せ月報)の「当月」から「6ヶ月前」までのレポート作成が可能になります。

[手順1] データ出力指示画面より問合せ【帳票用】の当月データ出力とサポート用帳票(問合せ月報)のダウンロードを行います。

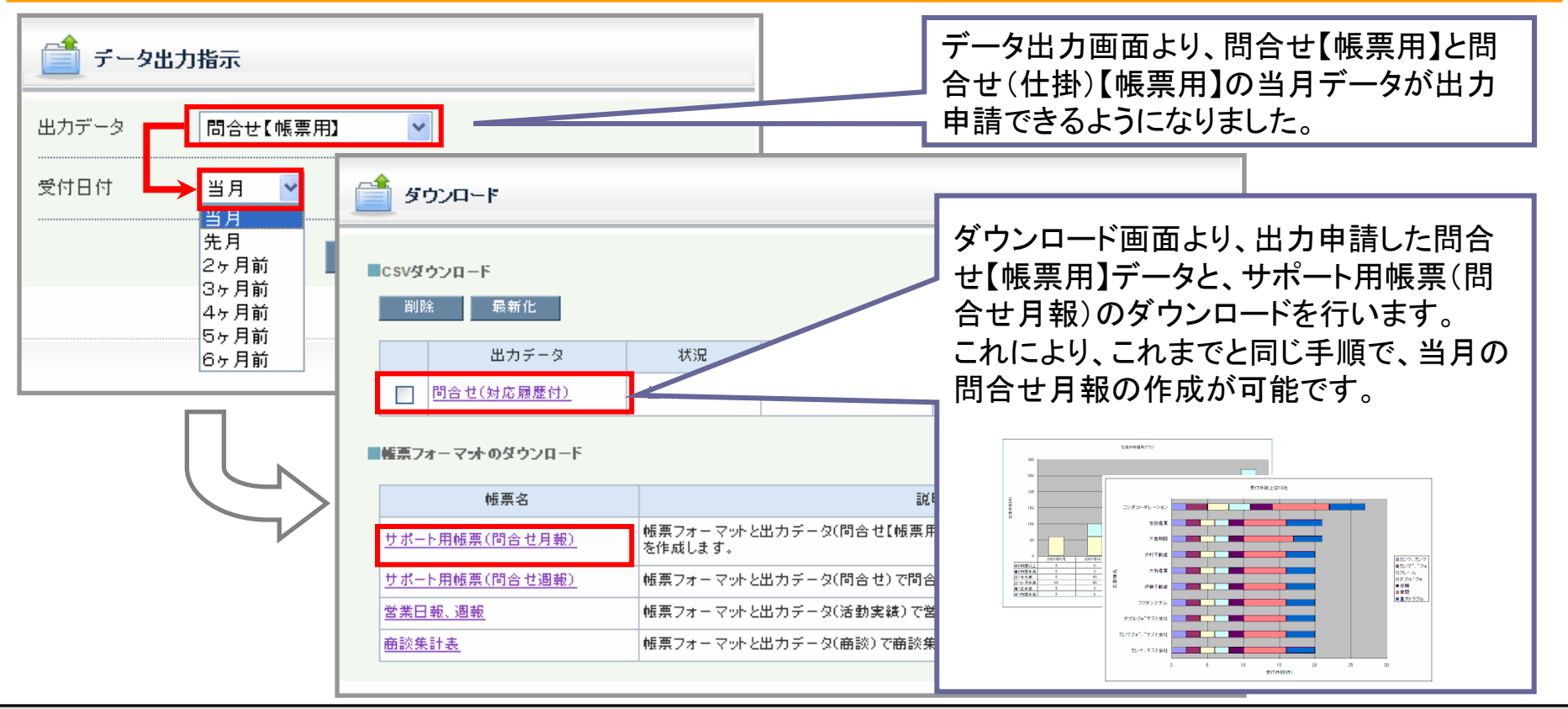

※新機能についてはCRMateの拡販サイトやヘルプにも記載しています。是非ご活用下さい。 拡販サイト: http://crm.fjcl.fujitsu.com ヘルプ: https://crm.fjcl.fujitsu.com/help/index.html

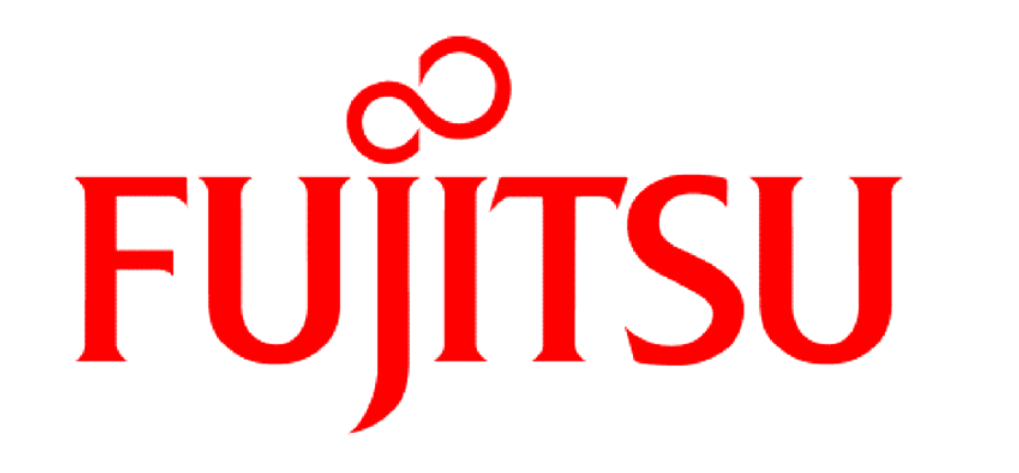

## THE POSSIBILITIES ARE INFINITE